ارائه

**هدف** این راهنما شامل این موارد میشود: اینکه اگر ارائه دهنده سعی کند ساعتهای کاری بیش از حد مجاز مطالبه کند چه خطایی رخ میدهد، در مواجهه با چنین خطایی باید چه کاری انجام داد و یا اینکه چگونه مانع رخ دادن آن شد. **نتیجه**: صرف نظر از روش ثبت ساعت ورود و خروج، ارائه دهنده معنی و نحوه تصحیح خطا در رابطه با باقیمانده ساعت مجاز را متوجه میشود.

# اگر یک ارائه دهنده از ساعتهای کاری مجاز خود عبور کند چه اتفاقی می افتد؟

اگر یک ارائه دهنده سعی کند تعداد ساعاتی بیش از حد مجاز را در OR PTC DCI جهت ارائه خدمات به یک دریافت کننده در یک دوره پرداختی مطالبه کند، هشداری در رابطه با خطای ساعتهای کاری باقیمانده مجاز دریافت خواهد کرد و ثبت اطلاعات توسط سیستم رد خواهد شد، که برای برطرف کردن آن و پرداخت صحیح و به موقع، ارئه دهنده باید مراحل بیشتری را طی کند.

## چگونه از رد شدن اطلاعات ورودی به دلیل این خطا جلوگیری کنیم؟

برای این کار ارائه دهنده باید میزان ساعتهای باقیمانده مجاز خود را به طور مرتب بررسی کند و مطمئن شود که بیش از این مقدار ساعت مطالبه نکرده باشد. حتی یک دقیقه تخطی از محدوده مجاز منجر به این خطا خواهد شد. ارائه دهنده میتواند مقدار ساعت باقیمانده خود را بر اساس ثبت ساعت ورود و خروج به صورت آنی یا پس از ایجاد تاریخچه ورود و خروج خود (که در زیر نشان داده شده است) مشاهده کند. او همچنین میتواند در هر زمان باقیمانده ساعت خود را در درگاه وب از طریق ویجت مجوز ها ببیند. مراحل مورد نیاز برای ارسال مجدد هر کدام از روشهای وارد کردن اطلاعات ورودی را در زیر مشاهده کنید.

# خطای مربوط به مقدار ساعت مجاز باقیمانده در اپلیکیشن موبایل چگونه ظاهر می شود و با چه روشی می توان آن را برطرف کرد؟

 در زمان ثبت ساعت خروج ارائه دهنده **Clock Out Clock Out** گزینه Continue Clock Out (ادامه و رفتن به ساعت خروج) را انتخاب خواهد کرد، Clock Out Time: 01:12 PM (PT) Clock Out Time: 01:12 PM (PT) مرحله تایید ساعت خروج را کامل خواهد Add Notes Add Notes كرد، و عبارت تصديق Time is correct را تاييد خواهد كرد (زمان صحيح است. اطلاعات نادر ست ممكن است به منزله کلاهبرداری از Medicaid باشد). 2. پس از کلیک کردن روی Confirm Clock Alert 3 Your punch has one or more Out (تایید ساعت خروج)، هشداری با این violations and cannot be saved. Alert Please review the violations below 0 A معنا ظاهر مي شود، «اطلاعات يانچ شما 0 A and select Cancel to make edits or The entry id 2633 has been cancel the entry. rejected. یک یا چند تخلف دارد و قابل ذخیر ه **Business Rule Name** نیست لطفا تخلفات زیر را بررسی کرده Confirm Authorization Remaining Balance و براي ويرايش اطلاعات يا لغو Confirm Clock Out اطلاعات وارده، روى Cancel كليك Cancel کنید.» این هشدار باقیمانده ساعتهای Client Name: Scooby Doo Client Name: Scooby Doo Service Code: Hourly ADL/IADL-1 مجاز را تحت نام قانون کسب و کار نشان Service Code: Hourly ADL/IADL-1 Clock In Time: 12:11 PM (PT)verified by Portal میدهد، که به شما میگوید از مقدار Clock In Time: 12:11 PM (PT)verified by Portal Signoff Sianoff ساعت مجاز خود براي دوره پرداختي عبور کردهاید. در زیر آن گزینه Cancel

وجود دارد. ار ائه دهنده باید روی Cancel کلیک کند.

- 3. پس از کلیک روی Cancel، هشدار دوم با مضمون «شناسه اطلاعات وارده [درج شناسه اطلاعات وارده] رد شده است، ظاهر می شود. در زیر این هشدار گزینه Confirm (تایید) خواهد بود. ارائه دهنده باید روی Confirm کلیک کند.
- 4. کلیک روی گزینه تایید ارائه دهنده را به داشبورد خود برمی گرداند. در این زمان اطلاعات وارد شده در وضعیت رد شده خواهد بود. برای چنین وضعیتی، به ارائه دهنده پولی پرداخت **نخواهد شد**. ارائه دهنده باید یک تاریخچه ورود و خروج با کد دلیل ارائه دهنده سایر ایجاد کند که از تعداد ساعتهای مجاز تجاوز نکند.

### خطای مربوط به تعداد ساعت مجاز باقیمانده در تلفن ثابت چگونه ظاهر می شود و با چه روشی میتوان آن را برطرف کرد؟

- در زمان ثبت ساعت خروج، ارائه دهنده همان روند عادی را دنبال میکند. این روند شامل وارد کردن 4 رقم آخر شماره تامین اجتماعی، وارد کردن کد عبور و انتخاب بله برای عبارت تصدیق (زمان صحیح است. اطلاعات نادرست ممکن است به منز له کلاهبر داری از Medicaid باشد).
- پس از انتخاب گزینه 1 (one) برای پاسخ بله به منظور تایید عبارت تصدیق، ارائه دهنده این پیام را خواهد شنید «این پانچ رد خواهد شد، چرا که برای پشتیبانی از این پانچ واحد یا دلار کافی در مجوز در نظر گرفته نشده است. لطفا با راهنمای خود تماس بگیرید. از تماس شما با سامانه ثبت زمان ارائه دهنده اورگن متشکریم. خدانگهدار.» سپس سامانه تماس را قطع خواهد کرد. اطلاعات وارد شده در وضعیت رد شده بوده و پرداختی وجود نخواهد داشت. ارائه دهنده باید برای مطالبه زمان خود یک تاریخچه ورود و خروج ایجاد کند که از محدوده ساعت های مجاز بیشتر نیاشد.

### خطای مربوط به مقدار ساعت مجاز باقیمانده در درگاه وب چگونه ظاهر میشود و با چه روشی میتوان آن را برطرف کرد؟

| Alert                                                                                                    | ×                                             |
|----------------------------------------------------------------------------------------------------|-----------------------------------------------|
| Your punch has one or more violations and car<br>review the violations below and click Return to<br>the entry. | nnot be saved. Please<br>make edits or cancel |
| Business Rule Name                                                                                             |                                               |
| Authorization Remaining Balance                                                                                |                                               |
|                                                                                                    | Return                                        |

پس از وارد کردن تمام اطلاعات وارده به نحوی که تعداد ساعتهای وارد شده بیش از باقیمانده مجاز باشد، ار ائه دهنده روی گزینه Save کلیک میکند. پس از کلیک کردن روی Save، هشداری با این معنا ظاهر می شود «اطلاعات پانچ شما یک یا چند تخلف دارد و قابل ذخیره نیست. لطفا تخلفات زیر را بررسی کرده و برای ویر ایش اطلاعات یا لغو ورودی، روی Return کلیک کنید.» در زیر هشدار، نام (های) نقض قوانین کسب و کار فهرست شده است. این باقیمانده ساعتهای مجاز را نشان میدهد. با انتخاب گزینه Return به صفحه Add New Entry (اضافه کردن اطلاعات ورودی جدید) باز خواهید گشت، جایی که میتوانید ساعت ورود و خروج را در محدوده مجاز ویر ایش کنید.

اگر این خطا هنگام ورود آنی ظاهر شد برای رفع آن چه کار باید کرد؟

اگر ار انه دهنده هنگام ورود آنی خطای مربوط به باقیمانده ساعتهای مجاز را ببیند، باید یک تاریخچه ورود با کد دلیل ار انه دهنده ـ سایر ایجاد کند تا از باقیمانده مجاز عبور نکند. باقیمانده مجاز همان تعداد ساعاتی از کل ساعت کاری است که مطالبه نشده است. در درگاه وب آن را مانده ساعتهای در دسترس مینامند.

براي اطلاع از مانده در دسترس در درگاه وب بايد اين كار ها را انجام داد:

- پس از اینکه ارائه دهنده وارد درگاه وب می شود در صفحه اصلی یا داشبورد خود قرار می گیرد. در وسط صفحه، قسمت مجوز ها را پایین بکشید. این بخش،
  ویجت مجوز ها نامیده می شود.
  - د. نام دریافت کننده را در قسمت Type Client Name تایپ کنید. پس از تایپ 3 کاراکتر، یک فهرست کشویی ظاهر می شود. از آن فهرست نام دریافت کننده را انتخاب کنید.

| scooby d | <b>x</b> 9/2023 | Search | Reset |
|----------|-----------------|--------|-------|

- 3. قسمت Date of Service (تاریخ خدمات) را انتخاب کنید. از تقویم تاریخی را در محدوده دوره پرداخت مورد نظر انتخاب کنید. برای مثال، اگر ارائه دهنده میخواهد بداند مقدار باقیمانده مجاز او برای دوره پرداخت فعلی چقدر است، تاریخ امروز را وارد کند.
  - 4. روی <sub>Search</sub> کلیک کنید.
  - 5. تمام مجوز ها بر ای این دریافت کننده و همچنین دوره پرداخت ظاهر خواهد شد. کد خدمات نشان میدهد که آیا این بر حسب ساعت است یا مایل.
- مقدار باقیمانده در دسترس فعلی برای این دوره در قسمت راست پیش مجوز ها درج شده است.

|        |      |       |      |      |        |         | 4   |        |
|--------|------|-------|------|------|--------|---------|-----|--------|
| 3<br>1 | 02/0 | 9/202 | 3    |      |        |         |     | Search |
| -      | <    |       | Febr | uary | Date o | of Serv | ice |        |
|        | Su   | Мо    | Tu   | We   | Th     | Fr      | Sa  |        |
|        | 29   | 30    | 31   | 1    | 2      | 3       | 4   | E      |
|        | 5    | 6     | 7    | 8    | 9⊿     | 10      | 11  | -      |
|        | 12   | 13    | 14   | 15   | 16     | 17      | 18  | Dete   |
|        | 19   | 20    | 21   | 22   | 23     | 24      | 25  | Date   |
| _      | 26   | 27    | 28   | 1    | 2      | 3       | 4   |        |
|        | 5    | 6     | /    | 8    | 9      | 10      | 11  |        |

| Authorizations           |                                    |              |                 |                   |                          |                           |  |  |
|--------------------------|------------------------------------|--------------|-----------------|-------------------|--------------------------|---------------------------|--|--|
| Scooby Doo - PrimeNumber | ( <b>x</b> ( 02/09/2023            | Search Reset |                 |                   |                          |                           |  |  |
| Authorization fo         | Authorization for <b>Cooby Doo</b> |              |                 |                   |                          |                           |  |  |
| Service Code             | Start Date                         | End Date     | Initial Balance | Remaining Balance | Pre Authorizations Holos | Current Available Balance |  |  |
| Hourly ADL/IADL-1        | 01/29/2023                         | 02/11/2023   | 20.00           | 0.50              | 0.25                     | 0.25                      |  |  |
| Mileage-1                | 01/29/2023                         | 02/11/2023   | 10.00           | 10.00             | 5.00                     | 5.00                      |  |  |
| 4                        |                                    |              |                 |                   |                          |                           |  |  |

برای اطلاع از ساعتهای باقمیانده در اپلیکیشن موبایل باید این کار ها را انجام داد.

قبل از کلیک روی Confirm Clock In (تایید ساعت ورود)، ار ائه دهنده خلاصهای از ساعتهای ورود را زیر دکمه آبی مشاهده خواهد کرد. این خلاصه فهرستی از نام مشتری (دریافت کننده)، کد خدمات و باقیمانده ساعتهای مجاز است. عنوان باقیمانده ساعتهای مجاز ، باقیمانده ساعاتی است که ار ائه دهنده بر ای این دریافت کننده در دوره پرداخت فعلی دارد.

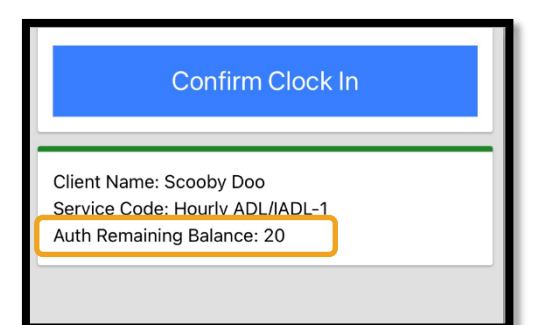

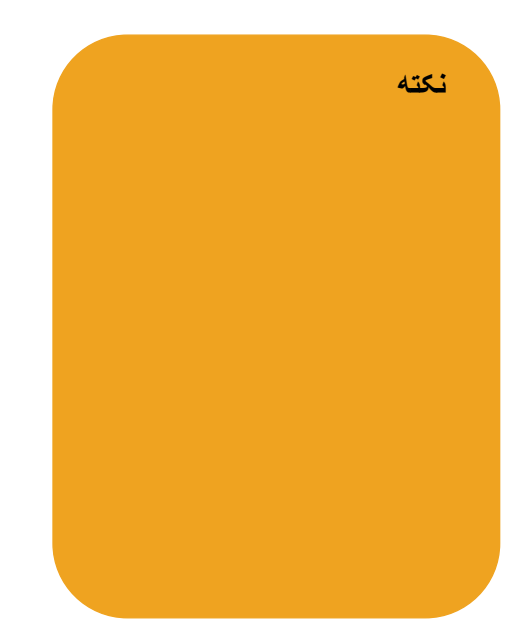

براي اطلاع از تعداد ساعت هاي باقيمانده براي اطلاعات ورودي آني در تلفن ثابت اين كار ها را انجام دهيد.

 در حین ساعت ورود، پس از تایید دریافت کننده، انتخاب پانچ آنی و انتخاب کد صحیح خدمات، سیستم تعداد ساعت های در دسترس برای دوره پرداخت فعلی را بررسی میکند.

### اگر این خطا هنگام ایجاد تاریخچه ورود رخ داد برای رفع آن چه کار باید کرد؟

اگر ارائه دهنده در حین ایجاد یک تاریخچه ورود خطای مربوط به ساعتهای مجاز باقیمانده دریافت کرد، باید تعداد ساعتهای مورد مطالبه را در محدوده مجاز ویرایش کند

برای اطلاع از تعداد ساعتهای باقیمانده در درگاه وب باید این کار ها را انجام داد:

- از ویجت مجوز ها طبق آنچه در بالا گفته شد استفاده کنید.
- پس از انتخاب گزینه Add Entry در داشبورد و وارد کردن نام دریافت کننده و کد خدمات، قسمت تعداد ساعتهای باقیمانده پر خواهد شد. ارائه دهنده مجاز به مطالبه تعداد ساعتهای بیش از مقدار مشخص شده در اینجا نخواهد بود. این قسمت در تصویر سمت راست مشخص شده است.

برای اطلاع از تعداد ساعتهای باقیمانده در یک تاریخچه ورود در تلفن ثابت باید این کارها را انجام داد:

| Add New Entry      |                               |   |       |          |   |  |  |  |
|--------------------|-------------------------------|---|-------|----------|---|--|--|--|
| Entry Type: *      | Punch                         |   |       |          |   |  |  |  |
| Employee Name:     | Shaggy Rogers                 |   |       |          |   |  |  |  |
| Account Type: *    | Hourly                        |   |       |          |   |  |  |  |
| Client: *          | Scooby Doo - PrimeNumber00010 |   |       |          |   |  |  |  |
| Service Code: *    | Hourly ADL/IADL-1             |   |       |          |   |  |  |  |
| Service Date: *    | 02/07/2023                    |   |       |          |   |  |  |  |
| Remaining Balance: | 20                            |   |       |          |   |  |  |  |
| Check In: *        | HH:MM AM                      | © | Check | HH:MM PM | G |  |  |  |

• پس از تایید دریافت کننده، انتخاب تاریخچه پانچ و انتخاب کد صحیح خدمات، سیستم تعداد ساعت های در دسترس بر ای دور ه پر داخت ر ا بر رسی میکند.